W poniższym poradniku znajdują się czynności, które należy wykonać na stacji roboczej z przeglądarką Opera, w celu złożenia podpisu elektronicznego.

Przy próbie podpisania dokumentu, SEPI wyświetli komunikat:

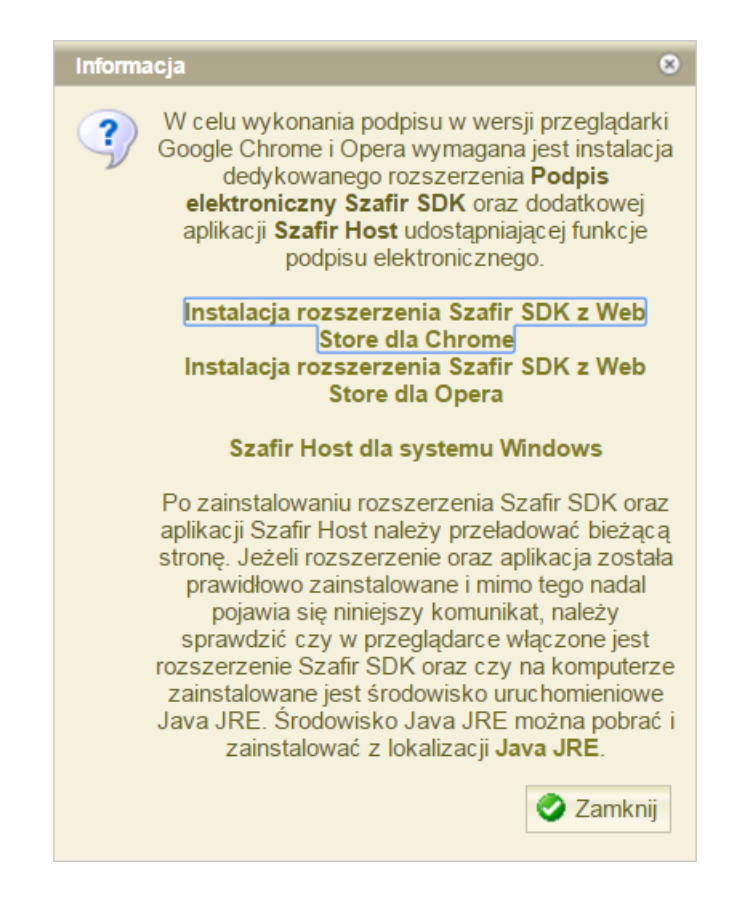

Niezbędna jest instalacja rozszerzenia dla przeglądarki Opera o nazwie Szafir SDK Web. Rozszerzenie te umożliwi uruchomienie funkcji podpisu elektronicznego w oparciu o komponenty Szafir SDK bez użycia technologii Java Applets.

Należy kliknąć na odnośnik "Instalacja rozszerzenia Szafir SDK z Web Store dla Opera". W przeglądarce otworzy się strona z rozszerzeniem Szafir SDK Web (https://addons.opera.com/pl/extensions/details/podpis-elektroniczny-szafir-sdk/), gdzie należy kliknąć "Dodaj do Opery":

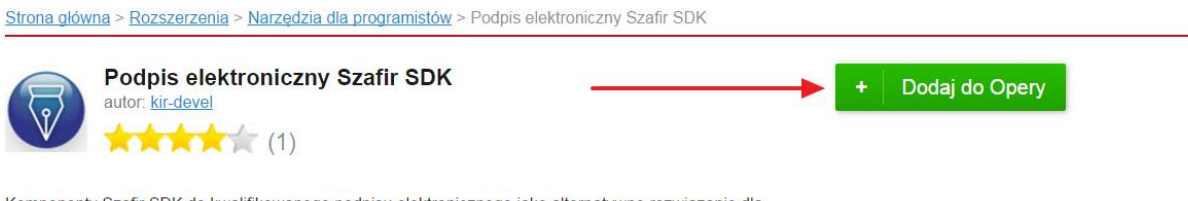

Komponenty Szafir SDK do kwalifikowanego podpisu elektronicznego jako alternatywne rozwiązanie dla technologii apletów java

## Uprawnienia

## Zrzut ekranu

| 20                                                                                                    | sa Applet Orreme Estension                                                                                                    |
|----------------------------------------------------------------------------------------------------|----------------------------------------------------------------------------------------------------|
| KIR. Szafir SDK · Java App                                                                                                    | olet/Chrome Extension · Strona Testowa                                                                                                    |
| Scafir SDK Load/Unload                                                                                                    |                                                                                                    |
|                                                                                                    | Unioad Szafir                                                                                                    |
| Settings - wybór lokalizacji plíku z ustawieniami                                                                                                    |                                                                                                    |
| typerz URI piłu satings         Satilanga ZHNI           staticznycenit (ut.)         Satilanga ZHNI                                                          | E Safr SDC Chrone Hust Couste                                                                                                    |
| getTaskList - przetwarzanie plików MakeTaskList do postaci TaskList<br>doTaskList - wykonywanie zadań z TaskListy<br>getSignatureInfo - Informacje o podpisie | This a setupper entry on the setup part of the loading (1884% heads are presented by<br>Neglitary, and part of the setup part of the setup part of the set presented by<br>Neglitary, and the setup part of the setup part of the setup |
| listCertificates - Lista certyfikatów<br>Komunikacia z Hanton Goode Chonne                                                                                    | Weyfsierge organedialoge.ger - wenning plate an dyrbs initialiges (2.4.1. Build Heis)(Her(T))<br>Weyfsierge organedialoge.ger - wenning plate an dyrbs initialiges (2.4.1. Build Heis)(Her(T))<br>Weyfsierge organedialogy.ger - wenning plate an dyrbs initiality (2.4.1.1. Build Heis)(1.4.4.1.1.1.1.1.1.1.1.1.1.1.1.1.1.1.1.1                                                                                                    |

## O rozszerzeniu

Liczba pobrań: **1 809** Kategoria: <u>Narzędzia dla programistów</u> Wersja: 0.0.9 Rozmiar: 40,1 KB Ostatnia aktualizacja: 11 października 2016 Licencja: Copyright 2016 kir-devel

## Lista zmian

Poprawki błędów

Gdy instalacja przebiegnie prawidłowo pojawi się komunikat "Zainstalowano":

| Podpis elektroniczny s<br>autor: <u>kir-devel</u>                                                                                                    | Szafir SDK                                                                                                    | ✓ Zainstalowano                                                                                                    |
|----------------------------------------------------------------------------------------------------|----------------------------------------------------------------------------------------------------|----------------------------------------------------------------------------------------------------|
| onenty Szafir SDK do kwalifikowanego p<br>ologii apletów java                                                                                                    | odpisu elektronicznego jako alternatywne rozwiązanie dla                                                                                                    | O rozszerzeniu                                                                                                    |
| <sub>vnienia</sub><br>ut ekranu                                                                                                    |                                                                                                    | Liczba pobrań: <b>1 809</b><br>Kategoria: <u>Narzędzia dla programistów</u><br>Wersja: 0.0.9<br>Rozmiar: 40,1 KB<br>Ostatnia aktualizacja: 11 października 2016<br>Licencja: Copyright 2016 kir-devel |
|                                                                                                    | re Xepht Chrome Enternam                                                                                                    | Lista zmian                                                                                                    |
| KUR         Szátri         Szátri SUK         Sátva Apji           Kotáv Sot (szát/stoka)         Státra Suk         Státra Suk         Státra Suk           Settings - wykló klutozój pláta z vatavioniani         Wykez UR pláta setings         Státragi Zátri | United Sale                                                                                                    | Poprawki blędow                                                                                                    |
| stanComponent( of )<br>stanComponent( inti )                                                                                                    | Starler SOC Orvenne Host Consule                                                                                                    |                                                                                                    |
| petTakkist: pretenzarane plikiw HaleTakkist do postad Takkist<br>doTakkist: wykonywanie zadat z Takkisty<br>petSignaturetniko - Informacje o podpisie<br>IntGertificaties - Lintz cortyfikatów<br>Komunikacji z Interne Group Chrane                              | The La weaples anterpany.<br>The La weaples anterpany.<br>Supplements and the La set of the Independence of the Mark State State State State<br>Weaplements and the La set of the La set of the Independence of the Mark State<br>Weaplements.<br>Weaplements and the Mark State State State State State State State State State<br>Weaplements and the Mark State State State State State State State State State<br>Weaplements and the Mark State State State State State State State State State State<br>Weaplements and the Mark State State State State State State State State<br>Weaplements and the Mark State State State State State State State State State<br>Weaplements and the State State State State State State State State State<br>Weaplements and State State State State State State State State State State State<br>Weaplements and State State State State State State State State State State State<br>Weaplements and State State State State State State State State State State State<br>Weaplements and State State |                                                                                                    |

Dodatkowo, oprócz rozszerzenia Szafir SDK Web, który instaluje się dla Opery, niezbędna jest instalacja aplikacji Szafir Host w systemie Windows.

Program instalacyjny można pobrać po kliknięciu w odnośnik "Szafir Host dla systemu Windows". Zostanie pobrany plik instalacyjny aplikacji Szafir Host o nazwie szafirhost.msi. Po uruchomieniu aplikacji należy przejść przez kroki instalacyjne:

| 🖟 Instalator produktu Szafir H | ost 1.0.4                                                                                                    |
|--------------------------------|----------------------------------------------------------------------------------------------------|
|                                | Przeczytaj umowę licencyjną produktu Szafir Host<br>1.0.4                                                                                                    |
| KIR_ Szafir                    | WARUNKI LICENCYJNE                                                                                                    |
|                                | Niniejsze warunki licencyjne, zwane dalej "Licencją",<br>określają prawnie wiążące zasady i warunki korzystania z<br>aplikacji "Szafir", zwanej dalej "Oprogramowaniem",<br>autorstwa Krajowej Izby Rozliczeniowej S.A. ("KIR S.A."),<br>przez osobę fizyczną, prawną lub jednostką organizacyjną<br>nieposiadającą osobowości prawnej, która poprzez takie<br>czynności jak odebranie nośnika, instalowanie, kopiowanie,<br>pobieranie z sieci, uzyskanie dostępu lub inne czynności<br>zmierzające do skorzystania z Oprogramowania, staje się<br>stroną Licencji - "Licencjobiorcą" - i jest zobowiązana do<br>przestrzegania wszystkich jej postanowień. Wyrażenie |
|                                | Akceptuję warunki Umowy licencyjnej                                                                                                    |
| D <u>r</u> uku                 | ij <u>W</u> stecz <u>Z</u> ainstaluj Anuluj                                                                                                    |

| 1 | Instalator produktu Szafir Host 1.0.4                                |
|---|----------------------------------------------------------------------|
|   | Instalowanie produktu Szafir Host 1.0.4 KIR. Szafir                  |
|   | Czekaj, aż Kreator instalacji zainstaluje produkt Szafir Host 1.0.4. |
|   | Status:                                                              |
|   |                                                                      |
|   |                                                                      |
|   |                                                                      |
|   |                                                                      |
|   | <u>W</u> stecz <u>D</u> alej Anuluj                                  |

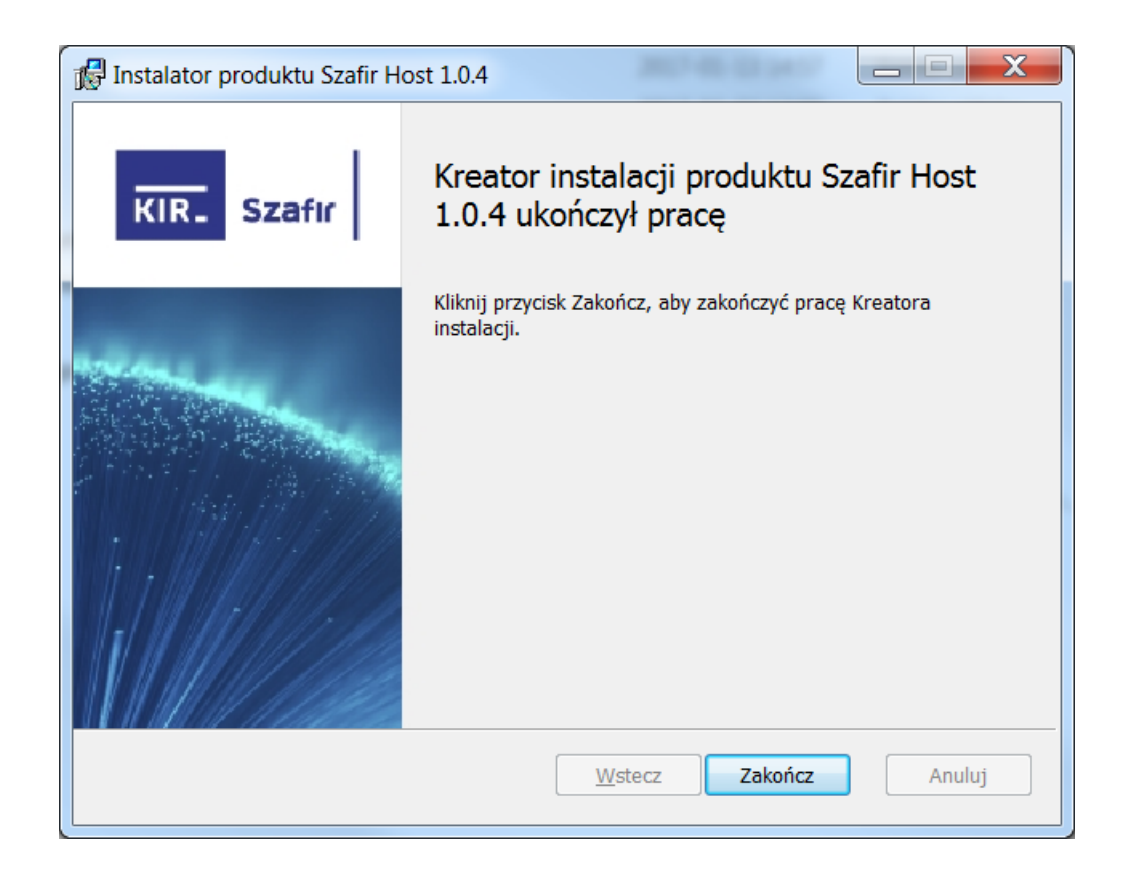

Pomyślnie zainstalowana aplikacja Szafir Host oraz rozszerzenie Szafir SDK Web pozwolą na podpisywanie elektronicznie dokumentów w SEPI w przeglądarce Opera.

W trakcie wykonywania podpisu elektronicznego wyświetli się konsola z logami z programu Szafir Host:

| Szafir Ho        | ost [1.0.4]                              |                      |                     |                | X         |   |
|------------------|------------------------------------------|----------------------|---------------------|----------------|-----------|---|
| KIR-             | Szafır                                   |                      | elektr              | onicznypo      | dpis.pl   |   |
| PRCS11Frovider 1 | ibrary path set                          | to: C:\Users\KLEWAN  | -1\AppUata\Local\Te | mp\enigmap11.d | 11        |   |
| Setting library  | path: cmP11.dll                          |                      |                     |                |           | - |
| PKCS11Provider i | n settings: cmP1                         | 1.dll                |                     |                |           |   |
| PKCS11Provider 1 | ibrary path set                          | to: C:\Users\KLEWAN  | 1\AppData\Local\Te  | mp\cmP11.dll   |           |   |
| LIBRARY [C:\User | s\KLEWAN~1\AppD:                         | ta\Local\Temp\crypto | CertumPKC511.dll]   | NOT RECOGNIZED | TOKEN, ·  |   |
| LIBRARY [C:\User | s\KLEWAN~1\AppD:                         | ta\Local\Temp\crypto | CertumPKCS11.dll]   | NOT RECOGNIZED | TOKEN,    |   |
| LIBRARY [C:\User | s\KLEWAN~1\AppD:                         | ta\Local\Temp\crypto | Certum3PKCS.dll] N  | OT RECOGNIZED  | TOKEN, to |   |
| LIBRARY [C:\User | s\KLEWAN~1\AppD:                         | ta\Local\Temp\crypto | Certum3PKC5.dll] N  | OT RECOGNIZED  | TOKEN, to |   |
| LIBRARY [C:\User | s\KLEWAN~1\AppD:                         | ta\Local\Temp\enigm: | ap11.dll] NOT RECOG | NIZED TOKEN, t | okenID =  |   |
| LIBRARY [C:\User | s\KLEWAN~1\AppD:                         | ta\Local\Temp\enigm: | ap11.dll] NOT RECOG | NIZED TOKEN, t | okenID =  |   |
| LIBRARY [C:\User | s\KLEWAN~1\AppD:                         | ta\Local\Temp\cmP11  | dil] NOT RECOGNIZE  | D TOKEN, token | ID = 3    |   |
| PKCS11 signData  |                                          |                      |                     |                |           |   |
| Slot ID: 7, Toke | n serial number:                         | 1012000200369155     |                     |                |           |   |
| PKCS11 readPriva | teKey() availabl                         | eSignatureKeys = 1   |                     |                |           |   |
| PKCS11 signData  | logged in; sessi                         | .on = 6              |                     |                |           |   |
| PKCS11 signData  | logout                                   |                      |                     |                |           |   |
| pl.kir.ssafirhos | pl.kir.smafirhost.g => doTaskList => end |                      |                     |                |           |   |
| SeafirSDK.runCom | mand(command: do                         | (TaskList) -> END    |                     |                |           | Ξ |
| HOST->EXT MESSAG | E: doTaskList[ (                         | OK ]                 |                     |                |           | Ŧ |
| •                |                                          | 111                  |                     |                | •         |   |
|                  |                                          |                      | W                   | yślij Wy       | vczyść    |   |

Konsolę można wyłączyć po podpisaniu dokumentów, klikając czerwony przycisk "X" bądź klikając na ikonę rozszerzenia w przeglądarce a następnie: "Przełącz konsolę Szafir SDK". Ponowne kliknięcie tego przycisku wyświetli konsolę ponownie.

| O Menu SEPI 4.6.0                                                                                      | ×                   |               |                  |      |                                                 |                             | 0             | X     |
|----------------------------------------------------------------------------------------------------|---------------------|---------------|------------------|------|-------------------------------------------------|-----------------------------|---------------|-------|
| ← → C Ⅲ 💿                                                                                              |                     |               |                  |      |                                                 |                             | KIR.          | •     |
| PSZ         Publiczne Służby Zatrudnienia         Rozszerzenie Szafir SDK jest aktywne na tej stronie. |                     |               |                  |      |                                                 |                             | oguj          |       |
| Menu O                                                                                                 | A Moie spra         | 2 Moie sprawy |                  |      |                                                 | Przełącz konsolę Szafir SDK |               |       |
| Raporty                                                                                                | Osoba               |               | Data www.elania  | Stan | Rodzaj sprawi/dokumentu                         | Numer eprawy                | Lirzednik     |       |
| <ul> <li>Sprawy własne urzędu</li> <li>Moje sprawy</li> </ul>                                          |                     | SR Bytów      |                  |      | SaaS - SR - Aktualny status<br>osoby w urzędzie |                             |               |       |
| Wszystkie sprawy urzędu                                                                                | +                   | SR Bytów      | 2017-02-02 13:27 | ٠    | SaaS - SR - Aktualny status<br>osoby w urzędzie |                             | Adxxxx Paxxxx |       |
| Do podpisu                                                                                             |                     |               |                  |      |                                                 |                             |               |       |
|                                                                                                    |                     |               |                  |      |                                                 |                             |               |       |
| O Sprawy obce urzędu                                                                                   |                     |               |                  |      |                                                 |                             |               |       |
| • Definicje dokumentów                                                                                 |                     |               |                  |      |                                                 |                             | 1.00          |       |
| <ul> <li>Definicje raportów</li> </ul>                                                                 | 🐈 Nowa sprawa 🛛 🖓 O | dśwież        |                  |      |                                                 | 🔍 Pokaż                     | dokument      | ntu 🔻 |